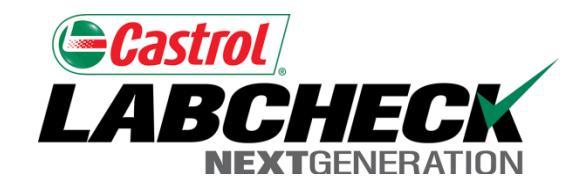

# Labcheck Next Generation Quick Start Guide

# **Advanced Report Distributions**

# **Distribution Lists**

| astrol<br>ABC          | HECK                      |                  |                                          |                                                                                      |                         |                    | My Account                                                                   | og Out |
|------------------------|---------------------------|------------------|------------------------------------------|--------------------------------------------------------------------------------------|-------------------------|--------------------|------------------------------------------------------------------------------|--------|
| NEX                    | Home                      | Sam              | ples Equipmer                            | nt Labels                                                                            | Reports                 | Preferen           | ices Admin                                                                   |        |
|                        |                           | Re               | porting Options                          | ions                                                                                 |                         |                    |                                                                              |        |
| This scr<br>listributi | reen shows<br>on lists yo | s all c<br>u hav | Report R<br>Filter T<br>of the<br>'e set | © Re<br>outine Analysis Report<br>X Transmission - D c₁ ✔<br>/d/yy<br>/hen Available | port Distribu           | tions<br>Addresses | Address Book                                                                 |        |
| up II                  |                           |                  | Report                                   | Filter                                                                               | Save Clear<br>Frequency | Expiratio<br>Date  | Recipients                                                                   | ~      |
|                        |                           |                  | Sample Summary                           | Houston - Engines                                                                    | Monday of Every<br>Week |                    | abchecksupport@analysts                                                      | inc.co |
|                        |                           |                  | Submitted Sample<br>History              | Mack Engines                                                                         | 15th of the<br>Month    | l<br>r             | abchecksupport@analysts<br>mgeraci@analystsinc.com                           | inc.co |
|                        |                           |                  | Critical Condition                       | Truck #4                                                                             | 1st of Each<br>Quarter  | l                  | abchecksupport@analysts<br>bcato@analystsinc.com,<br>mgeraci@analystsinc.com | inc.co |
|                        |                           |                  | Submitted Sample<br>History              | TX Transmission - D<br>codes                                                         | Monday of Every<br>Week | ł                  | bcato@analystsinc.com                                                        |        |
|                        |                           |                  |                                          |                                                                                      |                         |                    |                                                                              | ~      |
|                        |                           |                  |                                          | New                                                                                  | Copy Dele               | ete                |                                                                              |        |

### **Modifying Distribution lists**

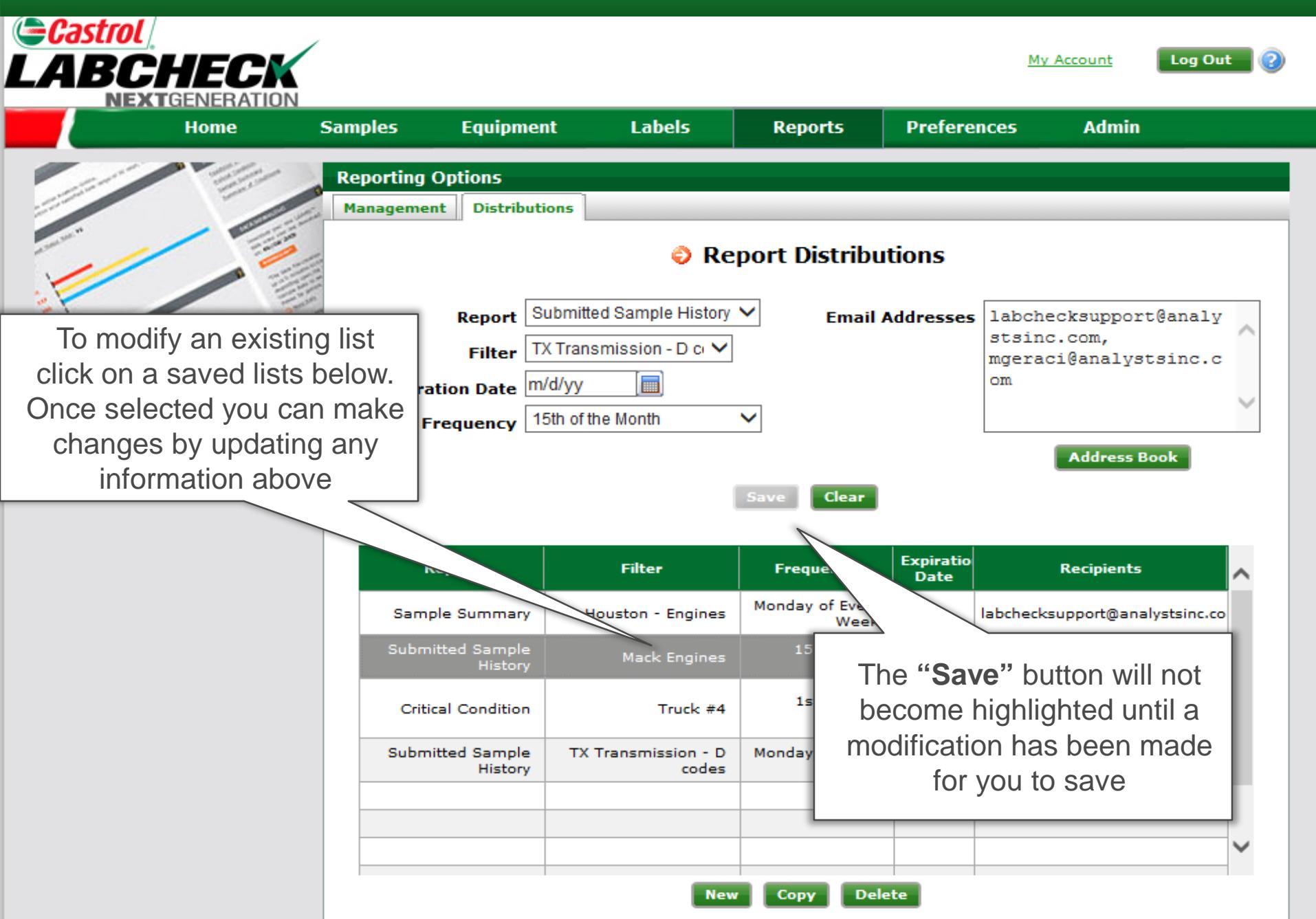

#### Recipients

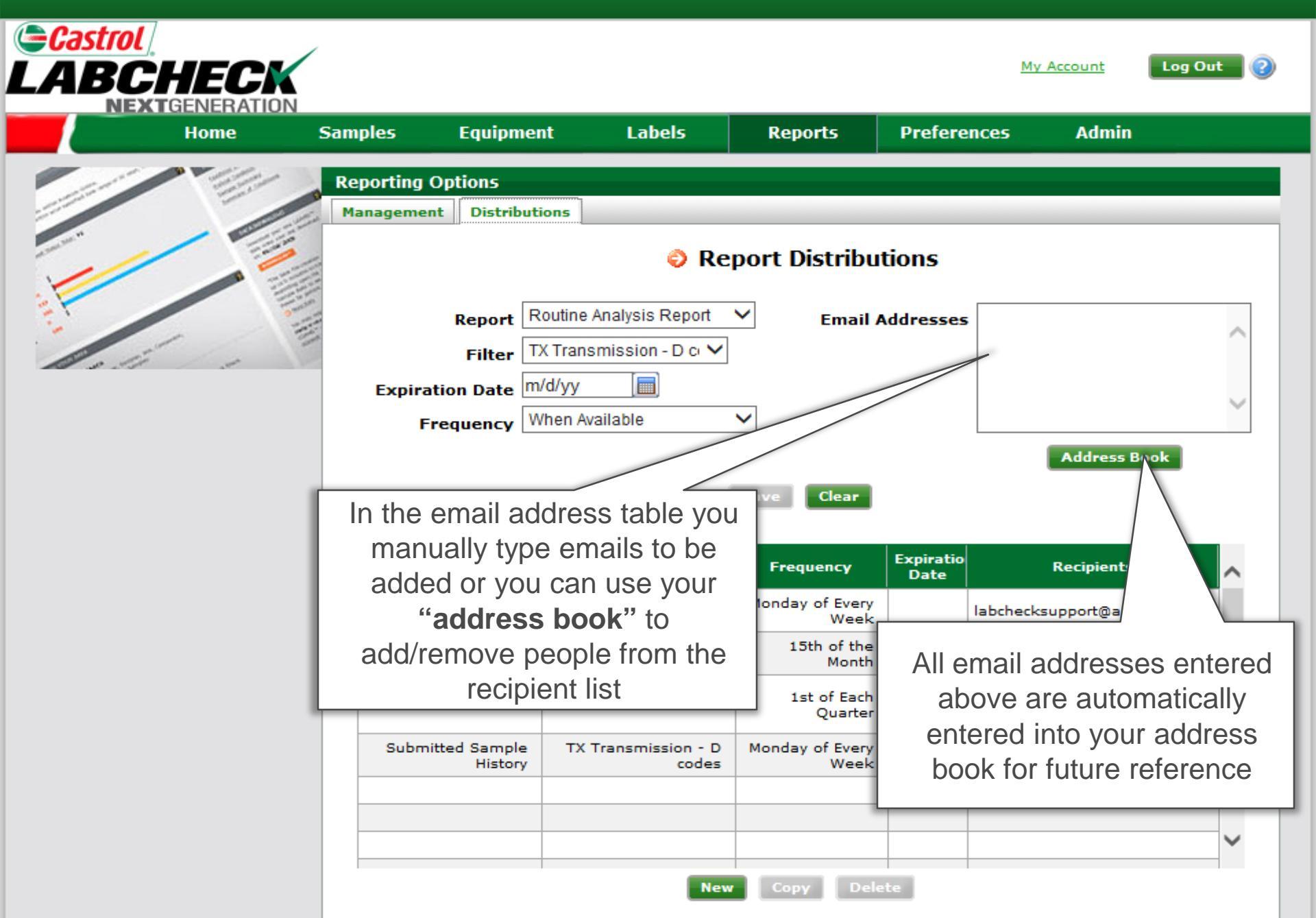

# Adding emails to a saved distribution list

| NEXTGENERAT<br>Home                                                               | ION<br>Samples                                   | Equipment                              | Labels                                  | Reports               | Preferences                            | Admin                                                      |
|-----------------------------------------------------------------------------------|--------------------------------------------------|----------------------------------------|-----------------------------------------|-----------------------|----------------------------------------|------------------------------------------------------------|
|                                                                                   | Reporting                                        | Options<br>nt Distributions            |                                         |                       |                                        |                                                            |
|                                                                                   |                                                  |                                        | ᅌ Rep                                   | ort Distribut         | ions                                   |                                                            |
| <b>Step 1:</b> To add,<br>ails from a cur<br>st first you mus<br>hich distributio | /remove<br>rent saved<br>st select<br>on list to | Filter TX Transition Date m/d/yy       | ithe Month                              | Email A               | ddresses labch<br>stsin<br>mgera<br>om | ecksupportgana<br>c.com,<br>ci@analystsinc<br>Address Book |
| upuate                                                                            |                                                  |                                        | Filter                                  | Save Clear            | Expiratio                              |                                                            |
|                                                                                   | Sam                                              | ple Summary<br>itted Sample<br>History | Houston - Engines<br>Mack Engines       | Step 2: (<br>Book". ∃ | Click on " <b>Ad</b><br>This will oper | n up a                                                     |
|                                                                                   | Crit                                             | itted Sample T)<br>History             | Truck #4<br>( Transmission - D<br>codes | Neek                  | EW WINDOW                              | nalystsinc.com                                             |
|                                                                                   |                                                  |                                        |                                         |                       |                                        |                                                            |

#### Adding a new contact

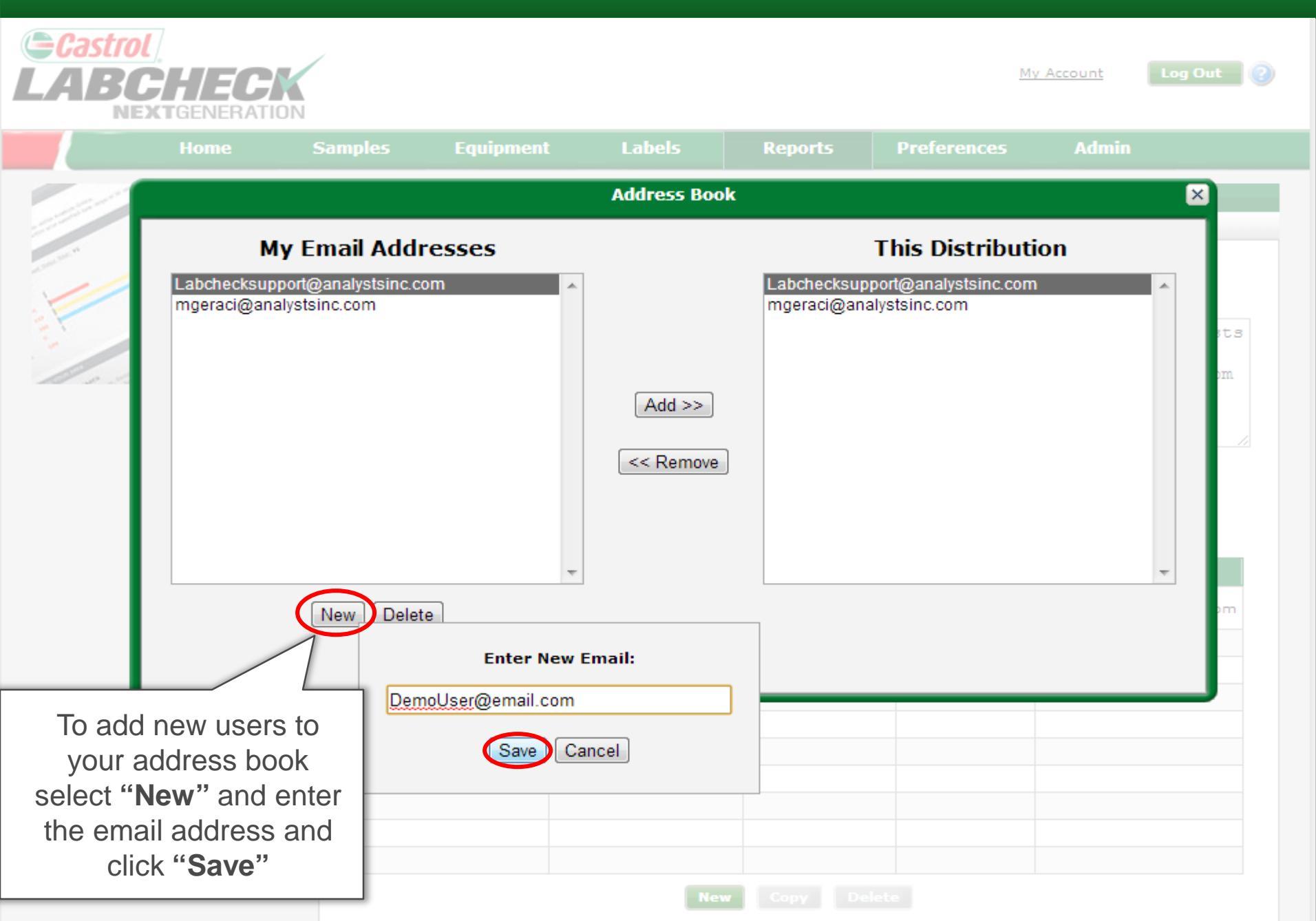

## Adding emails to a saved distribution list

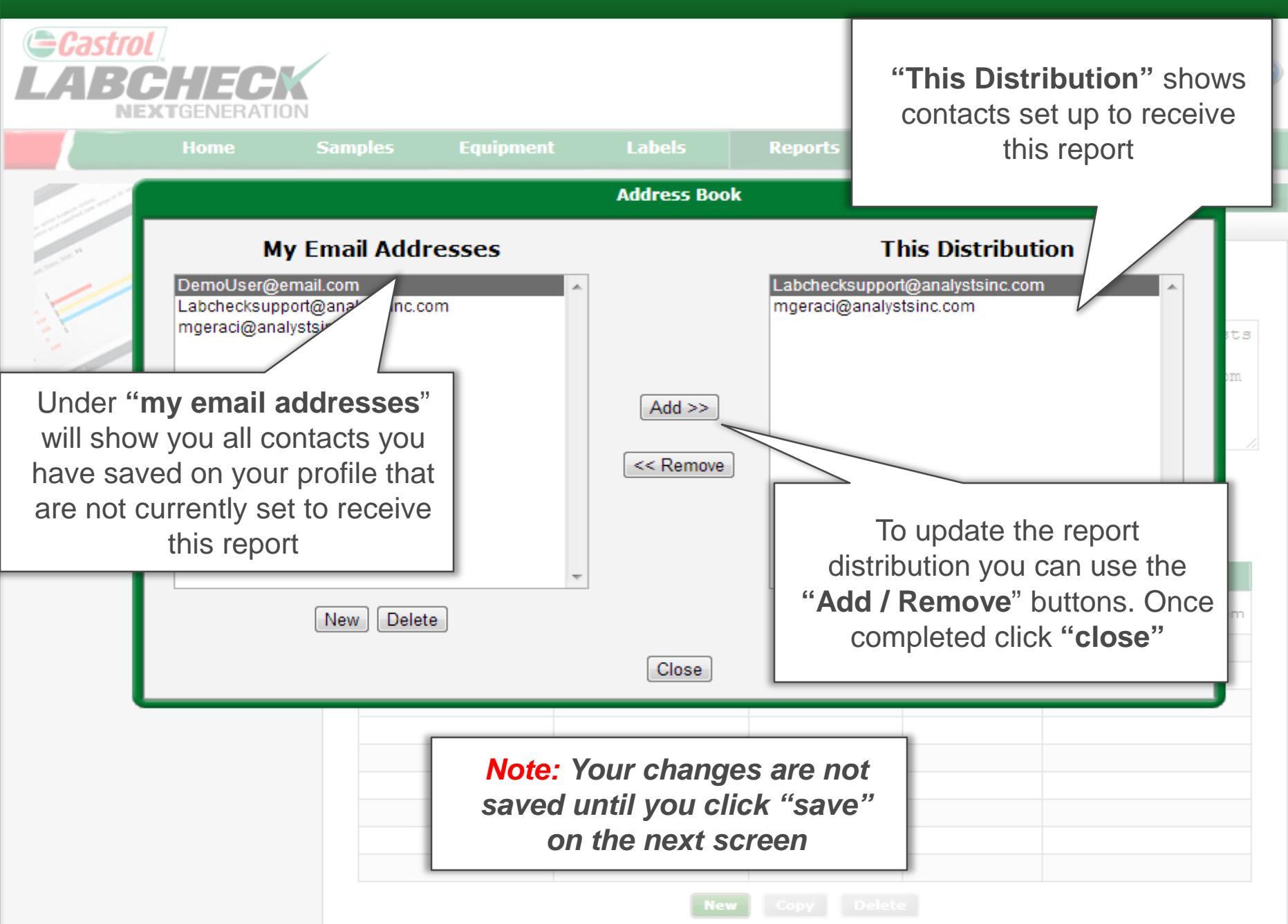

# Saving your changes

| Но                                                  | me s                                      | Samples                                | Equipment                                                                 | t Labels                                                                   | Reports                                                                                                    | Prefere           | nces                                                                                          | Admin                                                                                                    |
|-----------------------------------------------------|-------------------------------------------|----------------------------------------|---------------------------------------------------------------------------|----------------------------------------------------------------------------|----------------------------------------------------------------------------------------------------|-------------------|-----------------------------------------------------------------------------------------------|----------------------------------------------------------------------------------------------------|
|                                                     | 11/1                                      | Reporting                              | Options                                                                   |                                                                            |                                                                                                    |                   |                                                                                               |                                                                                                    |
|                                                     | Contraction of the                        | Manageme                               | nt Distributio                                                            | ins                                                                        |                                                                                                    |                   |                                                                                               |                                                                                                    |
| /                                                   | 100                                       |                                        |                                                                           | 🤤 Re                                                                       | port Distribu                                                                                                    | tions             |                                                                                               |                                                                                                    |
|                                                     | in the second                             |                                        | Barran Sul                                                                | bmitted Sample Histor                                                      |                                                                                                    |                   | lababaal                                                                                      |                                                                                                    |
| -                                                   | - III                                     |                                        | Filter TX                                                                 | Transmission - D c 🗸                                                       |                                                                                                    | Addresses         | stsinc.c                                                                                      | com,                                                                                                    |
| so the                                              |                                           |                                        |                                                                           |                                                                            | I                                                                                                    |                   | labcheck<br>com,                                                                              | ruser@hotmail                                                                                                    |
|                                                     |                                           | Expira                                 | ation Date III/C                                                          | <i></i> yy                                                                 |                                                                                                    |                   | -                                                                                             |                                                                                                    |
|                                                     |                                           | Expira                                 | quency 15t                                                                | th of the Month                                                            | ~                                                                                                    |                   | mgeraci(<br>om                                                                                | analystsinc.                                                                                                    |
| e all of yo                                         | ur chang                                  | es have                                | quency 15t                                                                | th of the Month                                                            | ~                                                                                                    |                   | mgeraci(<br>om                                                                                | analystsinc.<br>Address Book                                                                                                    |
| ce all of yo<br>een made                            | ur chang<br>you mus                       | es have<br>t click                     | quency 15t                                                                | th of the Month                                                            | Save Clear                                                                                                    |                   | mgeraci(<br>om                                                                                | analystsinc.<br>Address Book                                                                                                    |
| ce all of yo<br>een made<br><b>ve</b> " for the     | ur chang<br>you mus<br>e change           | es have<br>t click<br>s to take        | quency 15t                                                                | th of the Month                                                            | Save Clear                                                                                                    |                   | mgeraci(<br>om                                                                                | analystsinc.                                                                                                    |
| e all of yo<br>een made<br><b>ve</b> " for the<br>e | ur chang<br>you mus<br>change:<br>ffect   | es have<br>t click<br>s to take        | quency 151                                                                | th of the Month<br>Filter                                                  | Save Clear<br>Frequency                                                                                                    | Expiratio<br>Date | mgeraci(<br>om                                                                                | analystsinc.<br>Address Book                                                                                                    |
| e all of yo<br>een made<br><b>ve</b> " for the<br>e | ur chang<br>you mus<br>change<br>ffect    | es have<br>t click<br>s to take        | quency 151                                                                | Filter<br>Houston - Engines                                                | Save Clear<br>Frequency<br>Monday of Every<br>Week                                                                              | Expiratio<br>Date | mgeraci(<br>om                                                                                | analystsinc.<br>Address Book<br>ecipients<br>port@analystsinc.                                                                               |
| e all of yo<br>een made<br><b>ve</b> " for the<br>e | ur chang<br>you mus<br>e changes<br>ffect | es have<br>t click<br>s to take        | ort<br>ple Summary<br>litted Sample<br>History                            | The of the Month<br>Filter<br>Houston - Engines<br>Mack Engines            | Save Clear<br>Frequency<br>Monday of Every<br>Week<br>15th of the<br>Month                                                      | Expiratio<br>Date | mgeraci(<br>om<br>Ro<br>labchecksup<br>labchecksup<br>mgeraci@an                              | analystsinc.                                                                                                    |
| e all of yo<br>een made<br><b>ve</b> " for the<br>e | ur chang<br>you mus<br>changes<br>ffect   | es have<br>t click<br>s to take<br>sam | ort<br>ple Summary<br>hitted Sample<br>History                            | Truck #4                                                                   | Save Clear<br>Frequency<br>Monday of Every<br>Week<br>15th of the<br>Month<br>1st of Each<br>Quarter                            | Expiratio<br>Date | mgeraci(<br>om<br>Ro<br>labchecksup<br>mgeraci@an<br>labchecksup<br>bcato@analy<br>mgeraci@an | analystsinc.                                                                                                    |
| e all of yo<br>een made<br><b>ve</b> " for the<br>e | ur chang<br>you mus<br>changes<br>ffect   | es have<br>t click<br>s to take        | vort<br>ple Summary<br>itted Sample<br>History<br>itted Sample<br>History | th of the Month<br>Filter<br>Houston - Engines<br>Mack Engines<br>Truck #4 | Save Clear<br>Frequency<br>Monday of Every<br>Week<br>15th of the<br>Month<br>1st of Each<br>Quarter<br>Monday of Every<br>Week | Expiratio<br>Date | mgeraci(<br>om<br>R<br>labchecksup<br>mgeraci@an<br>labchecksup<br>bcato@anal)<br>mgeraci@an  | analystsinc.<br>Address Book<br>ecipients<br>oport@analystsinc.<br>oport@analystsinc.<br>oport@analystsinc.<br>ystsinc.com,<br>alystsinc.com |